※こちらはパソコンでの操作画面です。端末によって表示は多少変わります

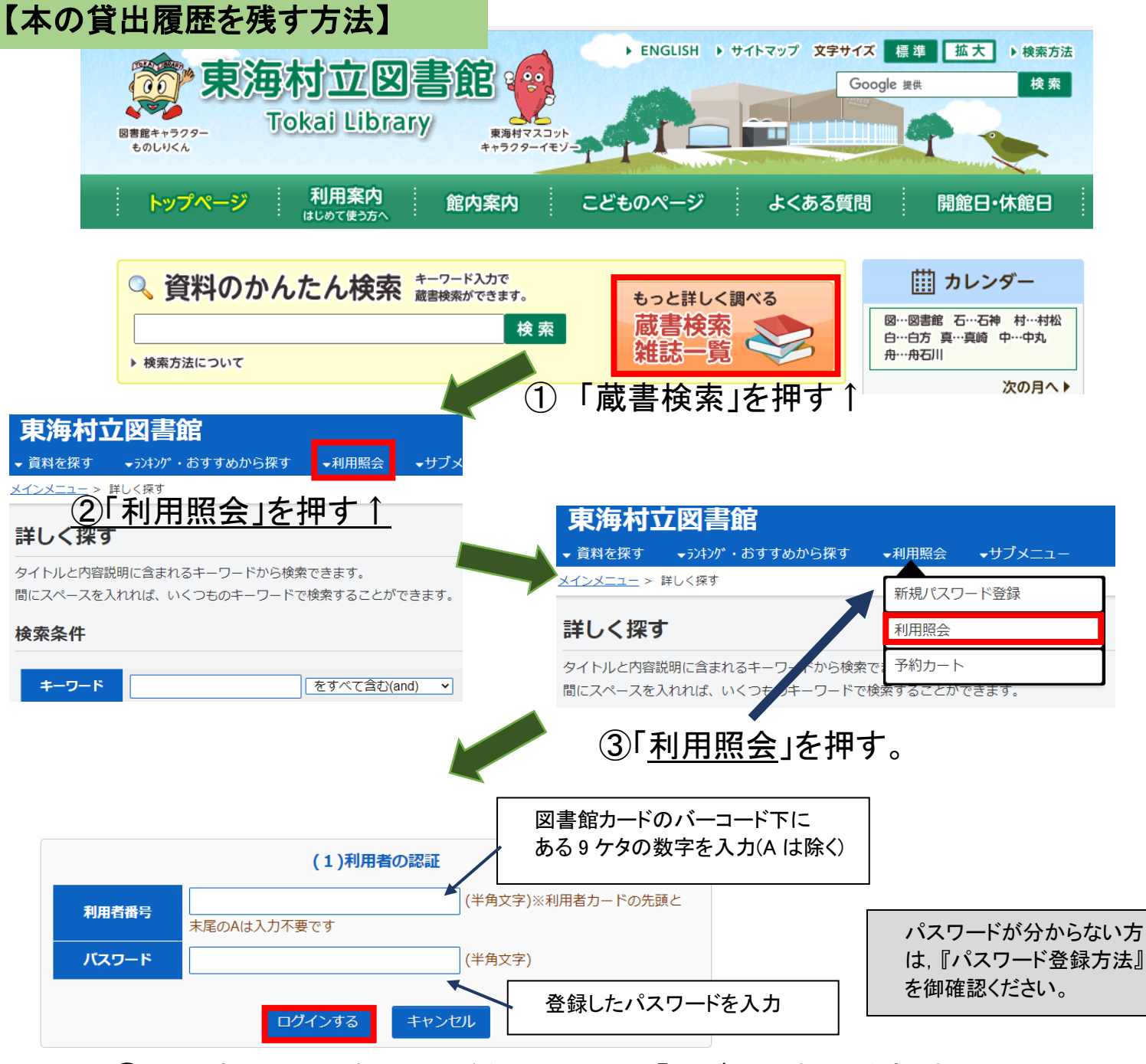

## ④利用者番号とパスワードを入力したら「ログインする」を押す

| 利用者ポータル                                                        |                                         |            |                            |  |
|----------------------------------------------------------------|-----------------------------------------|------------|----------------------------|--|
| あなたの図書館利用状況です。                                                 |                                         |            |                            |  |
| <b>利用照会メニュー</b> <ul> <li>・ 貸出中一覧</li> <li>・ お気に入り一覧</li> </ul> | <ul> <li>予約中一覧</li> <li>My本棚</li> </ul> | 「利月<br>「My | 用者ポータル」に入ったら,<br>∕本棚」を押します |  |

## My本棚

My本棚の一覧です。 行いたい処理をクリックしてください

| 「処理をクリックして    |                          |
|---------------|--------------------------|
|               | 読みたい本(読みたい本の本棚です。)       |
|               |                          |
|               | 読んだ本(読み終わった本の本棚です。)      |
|               |                          |
|               | 借りた本(今までの図書館で借りた本の履歴です。) |
|               |                          |
| (4) <u>借り</u> | た本(今まで図書館で借りた本の履歴)」を押す。  |
| 借りた本          |                          |

今までの図書館で借りた本の履歴です。 行いたい処理をクリックしてください。

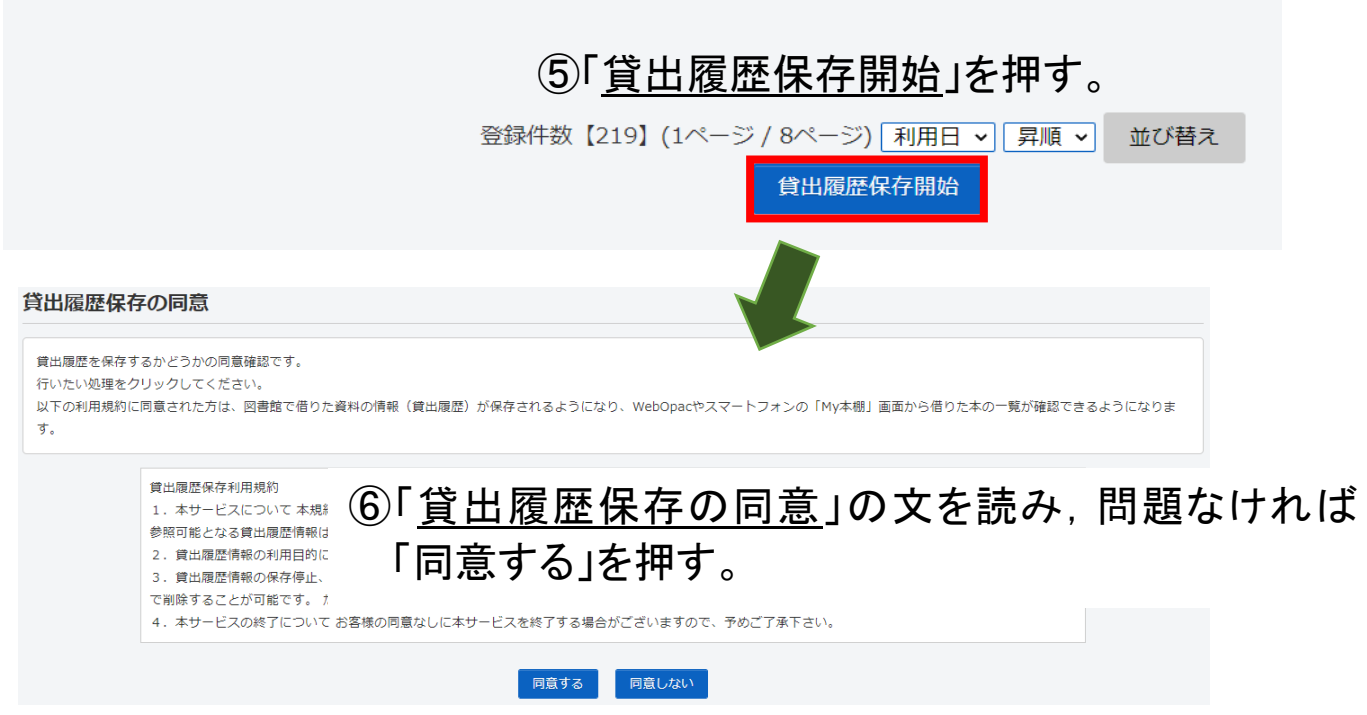

※記録されるのは「貸出履歴保存の同意」の「同意」を押した後に貸出した本からになり ます。それ以前の貸出記録は確認いただけません。御了承ください。

⑦以降は「My本棚」→「借りた本(今まで図書館で借りた本の履歴)」で 図書館で借りた本の履歴を確認することができます。

借りた本(今までの図書館で借りた本の履歴です。)

※同意した後でも、「<u>貸出履歴の保存停止</u>」を押せば、貸出記録の保存 を停止することができます。